\* Before using below functions, please install DUAL PACKAGE programme.

#### **DUAL DISPLAY**

- 1 Press **FUNC.** button on the bottom of the Monitor set to display the **FUNC.** OSD.
- 2 Select **DUAL DISPLAY** by pressing the ► button.
- 3 Enter to **DUAL DISPLAY** by pressing the ▼ button.
- 4 Set the options by pressing the  $\blacktriangleleft$  or  $\blacktriangleright$  buttons.
- 5 Select EXIT to leave the OSD menu. To return to the upper menu or set other menu items, use the up arrow (▲) button.

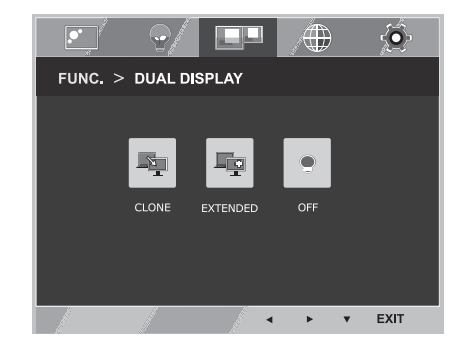

| DUAL DISPLAY | Description                                                                                   |  |
|--------------|-----------------------------------------------------------------------------------------------|--|
| CLONE        | By selecting CLONE, user can use secondary monitor as done mode of primary monitor.           |  |
| EXTENDED     | By selecting EXTENDED, user can use secondary monitor as extended mode of<br>primary monitor. |  |
| OFF          | If select OFF,DUAL DISPLAY is off.                                                            |  |

\* Before using below functions, please install DUAL PACKAGE programme.

#### DUAL WEB

- 1 Press **FUNC**. button on the bottom of the Monitor set to display the **FUNC**. OSD.
- 2 Select **DUAL WEB** by pressing the ► button.
- 3 Enter to **DUAL WEB** by pressing the ▼ button.
- 4 Set the options by pressing the ◄ or ► buttons.
- 5 Select **EXIT** to leave the OSD menu. To return to the upper menu or set other menu items, use the up arrow (**1**) button.

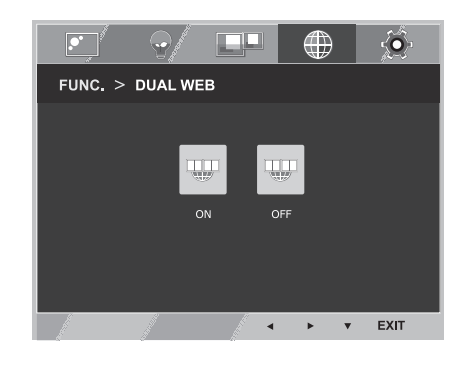

Each option is explained below.

| DUAL WEB | Description                                                                                                    |  |  |
|----------|----------------------------------------------------------------------------------------------------|--|--|
| ON       | Help user to browse web efficiently by dividing in half. Help to arrange and move windowson screen. Help user to control dividedwindows ratio. |  |  |
| OFF      | If select OFF,DUAL WEB is off.                                                                                                    |  |  |

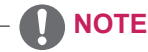

 When monitor goes to power saving mode with pc saving option-> Pressing any button -> OSD appear and user should press dual button -> User can bring back to normal mode.

#### **MY KEY SETTING**

- 1 Press **FUNC**. button on the bottom of the Monitor set to display the **FUNC**. OSD.
- 2 Select **MY KEY SETTING** by pressing the ► button.
- 3 Enter to **MY KEY SETTING** by pressing the ▼ button.
- 4 Set the options by pressing the ◄ or ► buttons.
- 5 Select EXIT to leave the OSD menu. To return to the upper menu or set other menu items, use the up arrow (▲) button.

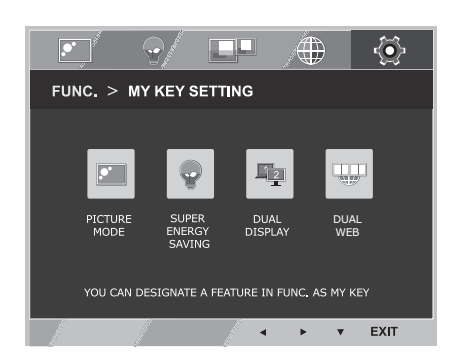

Each option is explained below.

| MY KEY SETTING      | Description                                                                                                |  |
|---------------------|----------------------------------------------------------------------------------------------------|--|
| PICTURE MODE        | PICTURE MODE adjust the Monitor set for the best picture appearance.                                       |  |
| SUPER ENERGY SAVING | Enables SUPER ENERGY SAVING you can save energy with this energy-effcient function.                        |  |
| DUAL DISPLAY        | User can use CLONE or EXTENDED in another monitor.                                                         |  |
| DUAL WEB            | Help user to browse web efficiently by dividing in half and some other convenience in browsing dual pages. |  |

# TROUBLESHOOTING

### Check the following before calling for service.

| No image appears                                       |                                                                                                    |  |  |
|--------------------------------------------------------|----------------------------------------------------------------------------------------------------|--|--|
| Is the power cord of the display connected?            | <ul> <li>Check and see if the power cord is connected properly to the power<br/>outlet.</li> </ul>                                                                                                    |  |  |
| Is the power indicator light on?                       | Press the Power button.                                                                                                    |  |  |
| Is the power on and the power indicator Red?           | Adjust the brightness and the contrast.                                                                                                    |  |  |
| Is the power indicator flickering?                     | <ul> <li>If the display is in power saving mode, try moving the mouse or pressing any key on the keyboard to bring up the screen.</li> <li>Try to turn on the PC.</li> </ul>                                                                     |  |  |
| Do you see an "OUT OF RANGE"<br>message on the screen? | <ul> <li>This message appears when the signal from the PC (video card) is<br/>out of horizontal or vertical frequency range of the display. See the<br/>'Specifications' section of this manual and configure your display<br/>again.</li> </ul> |  |  |
| Do you see a "NO SIGNAL"<br>message on the screen?     | • When the monitor is on "No-Signal" in 5 minutes, the monitor goes to DPM mode.                                                                                                    |  |  |

| Do you see a "OSD LOCKED" message on the screen?   |                                                                                                    |  |
|----------------------------------------------------|----------------------------------------------------------------------------------------------------|--|
| Do you see "OSD LOCKED" when you push MENU button? | • You can secure the current control settings, so that they cannot be inadvertently changed. You can unlock the OSD controls at any time by pushing the MENU button for several seconds: the message "OSD UNLOCKED" will appear. |  |

| Display image is incorrect                                                                 |                                                                                                    |  |  |
|--------------------------------------------------------------------------------------------|----------------------------------------------------------------------------------------------------|--|--|
| Display Position is incorrect.                                                             | • Press the <b>AUTO</b> button to automatically adjust your display image to the ideal setting.                                                                                                    |  |  |
| On the screen background, vertical bars or stripes are visible.                            | <ul> <li>Press the AUTO button to automatically adjust your display image to<br/>the ideal setting.</li> </ul>                                                                                                    |  |  |
| Any horizontal noise appearing in<br>any image or characters are not<br>clearly portrayed. | <ul> <li>Press the AUTO button to automatically adjust your display image to the ideal setting.</li> <li>Check Control Panel ► Display ► Settings and adjust the display to the recommended resolution or adjust the display image to the ideal setting. Set the color setting higher than 24 bits (true color).</li> </ul> |  |  |

#### 

- Check **Control Panel** ► **Display** ► **Settings** and see if the frequency or the resolution were changed. If yes, readjust the video card to the recommend resolution.
- If the recommended resolution (optimal resolution) is not selected, letters may be blurred and the screen may be dimmed, truncated or biased. Make sure to select the recommend resolution.
- The setting method can differ by computer and O/S (Operation System), and resolution mentioned above may not be supported by the video card performance. In this case, please ask to the computer or the video card manufacturer.

| Display image is incorrect            |                                                                                                    |
|---------------------------------------|----------------------------------------------------------------------------------------------------|
| The screen color is mono or abnormal. | <ul> <li>Check if the signal cable is properly connected and use a screwdriver to fasten if necessary.</li> <li>Make sure the video card is properly inserted in the slot.</li> <li>Set the color setting higher than 24 bits (true color) at Control Panel Settings.</li> </ul> |
| The screen blinks.                    | • Check if the screen is set to interlace mode and if yes, change it to the recommend resolution.                                                                                                    |

| Do you see an "Unrecognized monitor, Plug&Play (VESA DDC) monitor found" message? |                                                                                                    |  |
|-----------------------------------------------------------------------------------|----------------------------------------------------------------------------------------------------|--|
| Have you installed the display driver?                                            | <ul> <li>Be sure to install the display driver from the display driver CD (or diskette) that comes with your display. Or, you can also download the driver from our web site: http://www.lg.com.</li> <li>Make sure to check if the video card supports Plug&amp;Play function.</li> </ul> |  |

| The screen is flickering.                  |                                                                                                    |
|--------------------------------------------|----------------------------------------------------------------------------------------------------|
| Did you select the recommended resolution? | • If the selected resolution is HDMI <b>1080i</b> 60/50 Hz, the screen may be flickering. Change the resolution to the recommended resolution <b>1080P</b> . |

## **SPECIFICATIONS**

### IPS224V

| Display                     | Screen Type                                                                                                    | 54.6 cm (21.5 inch) Flat Panel Active matrix-TFT LCDAnti-<br>Glare coating<br>Visible diagonal size: 54.6 cm |
|-----------------------------|----------------------------------------------------------------------------------------------------|----------------------------------------------------------------------------------------------------|
|                             | Pixel Pitch                                                                                                    | 0.247 mm x 0.247 mm (Pixel Pitch)                                                                            |
| Sync Input                  | Horizontal Frequency                                                                                                    | 30 kHz to 83 kHz (Automatic)                                                                                 |
|                             | Vertical Frequency                                                                                                    | 56Hz to 75Hz (D-SUB, DVI-D)<br>56Hz to 61Hz (HDMI)                                                           |
|                             | Input Form                                                                                                    | Separate Sync. Digital                                                                                       |
| Video Input                 | Signal Input                                                                                                    | 15 pin D-SUB Connector /DVI-D Connector (Digital)<br>HDMI Connector                                          |
|                             | Input Form                                                                                                    | RGB Analog (0.7 Vp-p/ 75 ohm), Digital                                                                       |
| Resolution                  | Мах                                                                                                    | D-SUB(Analog) : 1920 x 1080 @ 60 Hz<br>DVI / HDMI (Digital) : 1920 x 1080 @ 60 Hz                            |
|                             | Recommend                                                                                                    | VESA 1920 x 1080 @ 60 Hz                                                                                     |
| Plug & Play                 | DDC 2B(Analog,Digital,H                                                                                                    | DMI)                                                                                                    |
| Power<br>Consumption        | On Mode : 25 W(Typ.) 30 W(Max)<br>Sleep Mode $\leq 0.3$ W<br>Off Mode $\leq 0.3$ W                                                                                                    |                                                                                                    |
| Power Input                 | 19 V 1.2 A                                                                                                    |                                                                                                    |
| AC-DC Adapter               | Type ADS-40SG-19-3 19025G, manufactured by SHENZHEN HONOR ELECTRONIC<br>or Type ADS-40FSG-19 19025GPG-1, manufactured by SHENZHEN HONOR ELECTRONIC<br>or Type ADS-40FSG-19 19025GPBR-1, manufactured by SHENZHEN HONOR ELECTRONIC<br>or Type ADS-40FSG-19 19025GPI-1, manufactured by SHENZHEN HONOR ELECTRONIC<br>or Type ADS-40FSG-19 19025GPCU-1, manufactured by SHENZHEN HONOR ELECTRONIC<br>or Type ADS-40FSG-19 19025GPB-2, manufactured by SHENZHEN HONOR ELECTRONIC<br>or Type ADS-40FSG-19 19025GPB-2, manufactured by SHENZHEN HONOR ELECTRONIC<br>or Type LCAP21, manufactured by LIEN CHANG ELECTRONIC ENTERPRISE<br>or Type LCAP26-A, manufactured by LIEN CHANG ELECTRONIC ENTERPRISE<br>or Type LCAP26-E, manufactured by LIEN CHANG ELECTRONIC ENTERPRISE<br>or Type LCAP26-E, manufactured by LIEN CHANG ELECTRONIC ENTERPRISE<br>or Type LCAP26-B, manufactured by LIEN CHANG ELECTRONIC ENTERPRISE<br>or Type LCAP26-B, manufactured by LIEN CHANG ELECTRONIC ENTERPRISE<br>or Type LCAP26-B, manufactured by LIEN CHANG ELECTRONIC ENTERPRISE<br>or Type LCAP26-B, manufactured by LIEN CHANG ELECTRONIC ENTERPRISE<br>or Type PSAB-L203A, manufactured by LIEN CHANG ELECTRONIC ENTERPRISE<br>or Type PSAB-L202B, manufactured by LG Innotek Co.,Ltd<br>or Type PSAB-L202C, manufactured by LG Innotek Co.,Ltd<br>or Type PSAB-L202D, manufactured by LG Innotek Co.,Ltd |                                                                                                    |
| Dimensions                  | With Stand                                                                                                    | 50.9 cm x 38.7 cm x 18.1 cm                                                                                  |
| (Width x Height x<br>Depth) | Without Stand                                                                                                    | 50.9 cm x 31.3 cm x 5.5 cm                                                                                   |
| Weight                      | 2.8 kg                                                                                                    |                                                                                                    |
| Tilt Range                  | -5° to 20°                                                                                                    |                                                                                                    |
| Environmental conditions    | Operating Temperature<br>Operating Humidity                                                                                                    | 10°C to 35 °C<br>10 % to 80 %                                                                                |
|                             | Storage Temperature<br>Storage Humidity                                                                                                    | -20°C to 60 °C<br>5 % to 90 % non-Condensing                                                                 |
| Stand Base                  | Attached ( ), Detached (O)                                                                                                    |                                                                                                    |
| Power cord                  | Wall-outlet type                                                                                                    |                                                                                                    |

Product specifications shown above may be changed without prior notice due to upgrade of product functions.

# SPECIFICATIONS

### IPS234V

| Display                     | Screen Type                                                                                                    | 58.4 cm (23 inch) Flat Panel Active matrix-TFT LCDAnti-<br>Glare coating<br>Visible diagonal size: 58.4 cm |  |
|-----------------------------|----------------------------------------------------------------------------------------------------|----------------------------------------------------------------------------------------------------|--|
|                             | Pixel Pitch                                                                                                    | 0.265 mm x 0.265 mm (Pixel Pitch)                                                                          |  |
| Sync Input                  | Horizontal Frequency                                                                                                    | 30 kHz to 83 kHz (Automatic)                                                                               |  |
|                             | Vertical Frequency                                                                                                    | 56Hz to 75Hz (D-SUB, DVI-D)<br>56Hz to 61Hz (HDMI)                                                         |  |
|                             | Input Form                                                                                                    | Separate Sync. Digital                                                                                     |  |
| Video Input                 | Signal Input                                                                                                    | 15 pin D-SUB Connector /DVI-D Connector (Digital)<br>HDMI Connector                                        |  |
|                             | Input Form                                                                                                    | RGB Analog (0.7 Vp-p/ 75 ohm), Digital                                                                     |  |
| Resolution                  | Мах                                                                                                    | D-SUB(Analog) : 1920 x 1080 @ 60 Hz<br>DVI / HDMI (Digital) : 1920 x 1080 @ 60 Hz                          |  |
|                             | Recommend                                                                                                    | VESA 1920 x 1080 @ 60 Hz                                                                                   |  |
| Plug & Play                 | DDC 2B(Analog,Digital,H                                                                                                    | DMI)                                                                                                    |  |
| Power<br>Consumption        | On Mode : 27 W(Typ.) 33 W(Max)<br>Sleep Mode ≤ 0.3 W<br>Off Mode ≤ 0.3 W                                                                                                    |                                                                                                    |  |
| Power Input                 | 19 V 1.3 A                                                                                                    |                                                                                                    |  |
| AC-DC Adapter               | Type ADS-40SG-19-3 19032G, manufactured by SHENZHEN HONOR ELECTRONIC<br>or Type ADS-40FSG-19 19032GPG-1, manufactured by SHENZHEN HONOR ELECTRONIC<br>or Type ADS-40FSG-19 19032GPBR-1, manufactured by SHENZHEN HONOR ELECTRONIC<br>or Type ADS-40FSG-19 19032GPCU-1, manufactured by SHENZHEN HONOR ELECTRONIC<br>or Type ADS-40FSG-19 19032GPCU-1, manufactured by SHENZHEN HONOR ELECTRONIC<br>or Type LCAP21A, manufactured by LIEN CHANG ELECTRONIC ENTERPRISE<br>or Type LCAP26A-E, manufactured by LIEN CHANG ELECTRONIC ENTERPRISE<br>or Type LCAP26A-E, manufactured by LIEN CHANG ELECTRONIC ENTERPRISE<br>or Type LCAP26A-E, manufactured by LIEN CHANG ELECTRONIC ENTERPRISE<br>or Type LCAP26A-B, manufactured by LIEN CHANG ELECTRONIC ENTERPRISE<br>or Type LCAP26A-B, manufactured by LIEN CHANG ELECTRONIC ENTERPRISE<br>or Type LCAP26A-B, manufactured by LIEN CHANG ELECTRONIC ENTERPRISE<br>or Type LCAP26A-B, manufactured by LIEN CHANG ELECTRONIC ENTERPRISE<br>or Type LCAP26A-B, manufactured by SHENZHEN HONOR ELECTRONIC<br>or Type ADS-40FSG-19 19025GPG-1, manufactured by SHENZHEN HONOR ELECTRONIC<br>or Type ADS-40FSG-19 19025GPBR-1, manufactured by SHENZHEN HONOR ELECTRONIC<br>or Type ADS-40FSG-19 19025GPBR-1, manufactured by SHENZHEN HONOR ELECTRONIC<br>or Type ADS-40FSG-19 19025GPBR-1, manufactured by SHENZHEN HONOR ELECTRONIC<br>or Type ADS-40FSG-19 19025GPBR-1, manufactured by SHENZHEN HONOR ELECTRONIC<br>or Type ADS-40FSG-19 19025GPBR-2, manufactured by SHENZHEN HONOR ELECTRONIC<br>or Type ADS-40FSG-19 19025GPB-2, manufactured by SHENZHEN HONOR ELECTRONIC<br>or Type LCAP26A, manufactured by LIEN CHANG ELECTRONIC ENTERPRISE<br>or Type LCAP26A-B, manufactured by LIEN CHANG ELECTRONIC ENTERPRISE<br>or Type LCAP26A-B, manufactured by LIEN CHANG ELECTRONIC ENTERPRISE<br>or Type LCAP26-A, manufactured by LIEN CHANG ELECTRONIC ENTERPRISE<br>or Type LCAP26-B, manufactured by LIEN CHANG ELECTRONIC ENTERPRISE<br>or Type LCAP26-B, manufactured by LIEN CHANG ELECTRONIC ENTERPRISE<br>or Type LCAP26-B, manufactured by LG Innotek Co.,Ltd<br>or Type PSAB-L202B, manufactured by LG Innotek Co.,Ltd<br>or Type PSAB-L202D, manufactur |                                                                                                    |  |
|                             |                                                                                                    |                                                                                                    |  |
|                             |                                                                                                    |                                                                                                    |  |
| Dimonoiono                  | With Stand                                                                                                    | 54.4 om x 40.6 om x 19.1 om                                                                                |  |
| (Width x Height x<br>Depth) | Without Stand                                                                                                    | 54.4 cm x 33.2 cm x 5.5 cm                                                                                 |  |
| Weight                      | 3.1 kg                                                                                                    |                                                                                                    |  |
| Tilt Range                  | -5° to 20°                                                                                                    |                                                                                                    |  |
| Environmental conditions    | Operating Temperature<br>Operating Humidity                                                                                                    | 10°C to 35 °C<br>10 % to 80 %                                                                              |  |
|                             | Storage Temperature<br>Storage Humidity                                                                                                    | -20°C to 60 °C<br>5 % to 90 % non-Condensing                                                               |  |
| Stand Base                  | Attached ( ), Detached (O)                                                                                                    |                                                                                                    |  |
| Power cord                  | Wall-outlet type                                                                                                    |                                                                                                    |  |

Product specifications shown above may be changed without prior notice due to upgrade of product functions.

## **Preset Modes (Resolution)**

### IPS224V/IPS234V

| Display Modes (Resolution) | Horizontal<br>Frequency(kHz) | Vertical<br>Frequency(Hz) | Polarity(H/V) |                |
|----------------------------|------------------------------|---------------------------|---------------|----------------|
| 720 x 400                  | 31.468                       | 70                        | -/+           |                |
| 640 x 480                  | 31.469                       | 60                        | -/-           |                |
| 640 x 480                  | 37.500                       | 75                        | -/-           |                |
| 800 x 600                  | 37.879                       | 60                        | +/+           |                |
| 800 x 600                  | 46.875                       | 75                        | +/+           |                |
| 1024 x 768                 | 48.363                       | 60                        | -/-           |                |
| 1024 x 768                 | 60.023                       | 75                        | +/+           |                |
| 1152 x 864                 | 67.500                       | 75                        | +/+           |                |
| 1280 x 1024                | 63.981                       | 60                        | +/+           |                |
| 1280 x 1024                | 79.976                       | 75                        | +/+           |                |
| 1680 x 1050                | 65.290                       | 60                        | -/+           |                |
| 1920 x 1080                | 67.500                       | 60                        | +/+           | Recommend Mode |

### **HDMI TIMING**

| Display Modes (Resolution) | Horizontal Frequency(kHz) | Vertical Frequency(Hz) |                |
|----------------------------|---------------------------|------------------------|----------------|
| 480P                       | 31.50                     | 60                     |                |
| 576P                       | 31.25                     | 50                     |                |
| 720P                       | 37.50                     | 50                     |                |
| 720P                       | 45.00                     | 60                     |                |
| 1080i                      | 28.12                     | 50                     |                |
| 1080i                      | 33.75                     | 60                     |                |
| 1080P                      | 56.25                     | 50                     |                |
| 1080P                      | 67.50                     | 60                     | Recommend Mode |

### Indicator

| Mode       | LED Color    |
|------------|--------------|
| On Mode    | Red          |
| Sleep Mode | Blinking Red |
| Off Mode   | Off          |

## **PROPER POSTURE**

## Proper posture for using the Monitor set.

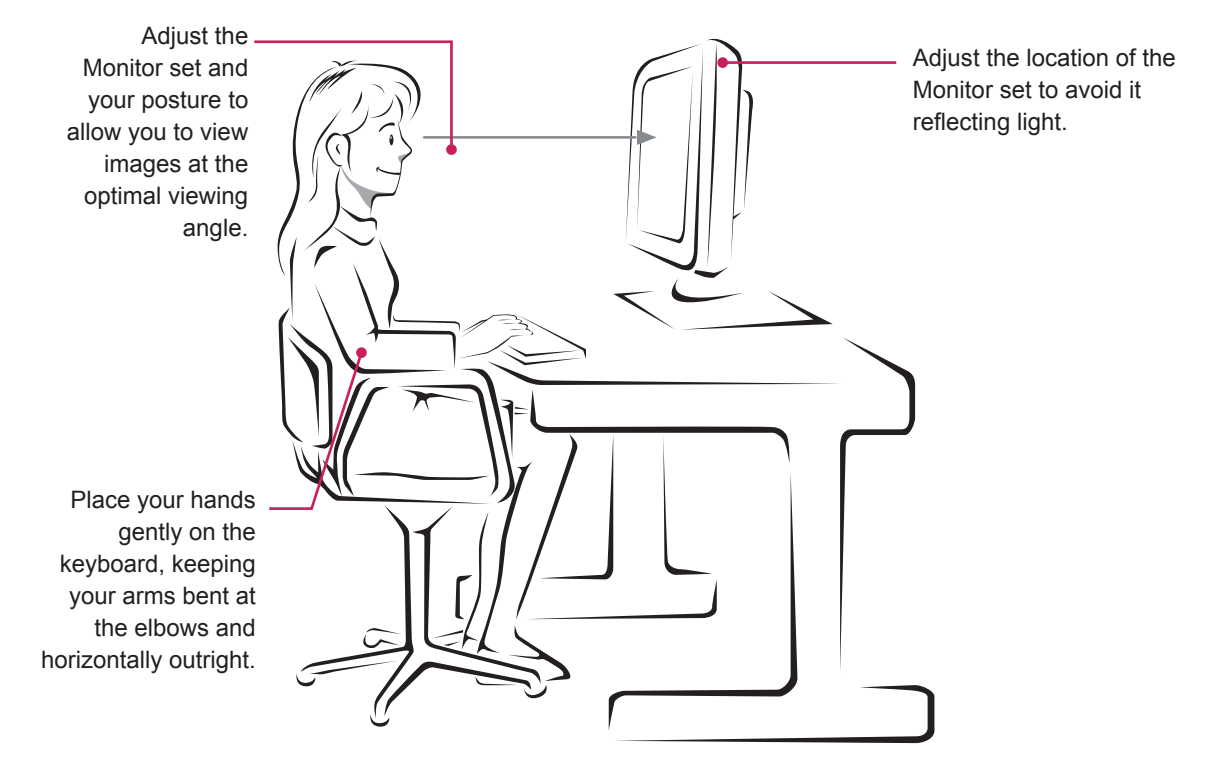

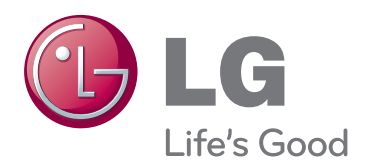

Make sure to read the Safety Precautions before using the product.

Keep the Owner's Manual (CD) in an accessible place for future reference.

The model and serial number of the SET is located on the back and one side of the SET. Record it below should you ever need service.

MODEL

SERIAL

ENERGY STAR is a set of power-saving guidelines issued by the U.S.Environmental Protection Agency(EPA).

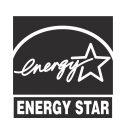

As an ENERGY STAR Partner LGE U. S. A.,Inc. has determined that this product meets the ENERGY STAR ENERGY STAR guidelines for energy efficiency.